## How to Connect to LIU Virtual Desktop

https://vdesktop.liu.edu

| Wicrosoft Remote Desktop 10   Work from anywhere   Microsoft Corporation   2.9 ★★★☆ #1   BO Ratings #1   BU Ratings #1   Business Usiness   Versit Norder State   Desktop service (https://aka.ms/wvd). In addition, we've included two small updates: more   Preview Image: State Image: State   State Image: State Image: State Image: State   State Image: State Image: State Image: State   State Image: State Image: State Image: State   State Image: State Image: State Image: State   State Image: State Image: State Image: State   State Image: State Image: State Image: State   State Image: State Image: State Image: State   State Image: State Image: State Image: State   State Image: State Image: State Image: State   State Image: State Image: State Image: State   State Image: State | Download Microsoft Remote<br>Desktop version 10 from Apple<br>App Store on your Mac.       |
|----------------------------------------------------------------------------------------------------|--------------------------------------------------------------------------------------------|
| Microsoft Remote Desktop                                                                                                    | 2<br>Launch Microsoft Remote<br>Desktop and Click on the<br>Workspaces Tab.                |
| Microsoft Remote Desktop<br>PCs Workspaces Q Search<br>Add Workspace<br>https://vdesktop.liu.edu<br>A workspace is associated with this URL.<br>Workspace URL:<br>https://vdesktop.liu.edu<br>//ROWeb/Feed/web/feed.aspx<br>Links to remote apps, PCS and files will be downloaded and automatically<br>udated if you add the workspace.<br>User account: Ask when required<br>If you continue, you will be asked for a user account that will be used to add<br>the workspace.<br>Privacy settings for managed resources are preset by your organization.<br>Learn moze<br>Cancel Add                                                                                                    | 3<br>Type in: https://vdesktop.liu.edu,<br>and keep the settings as shown<br>in the image. |

Created by Devabrata Mondal | April 8, 2020

## LIU Virtual Desktop- Page 2

https://vdesktop.liu.edu

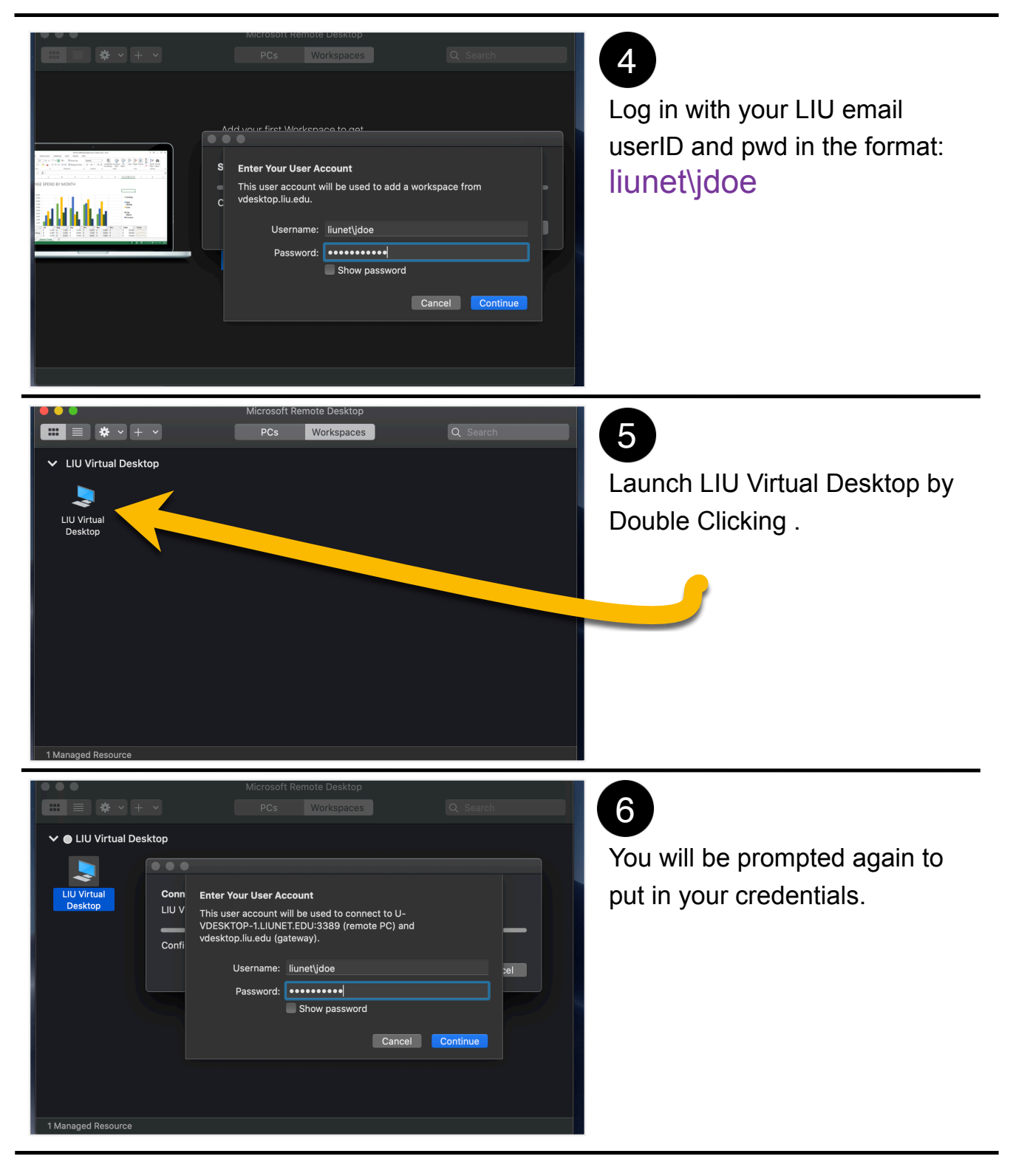

Created by Devabrata Mondal | April 8, 2020

## LIU Virtual Desktop- Page 3

https://vdesktop.liu.edu

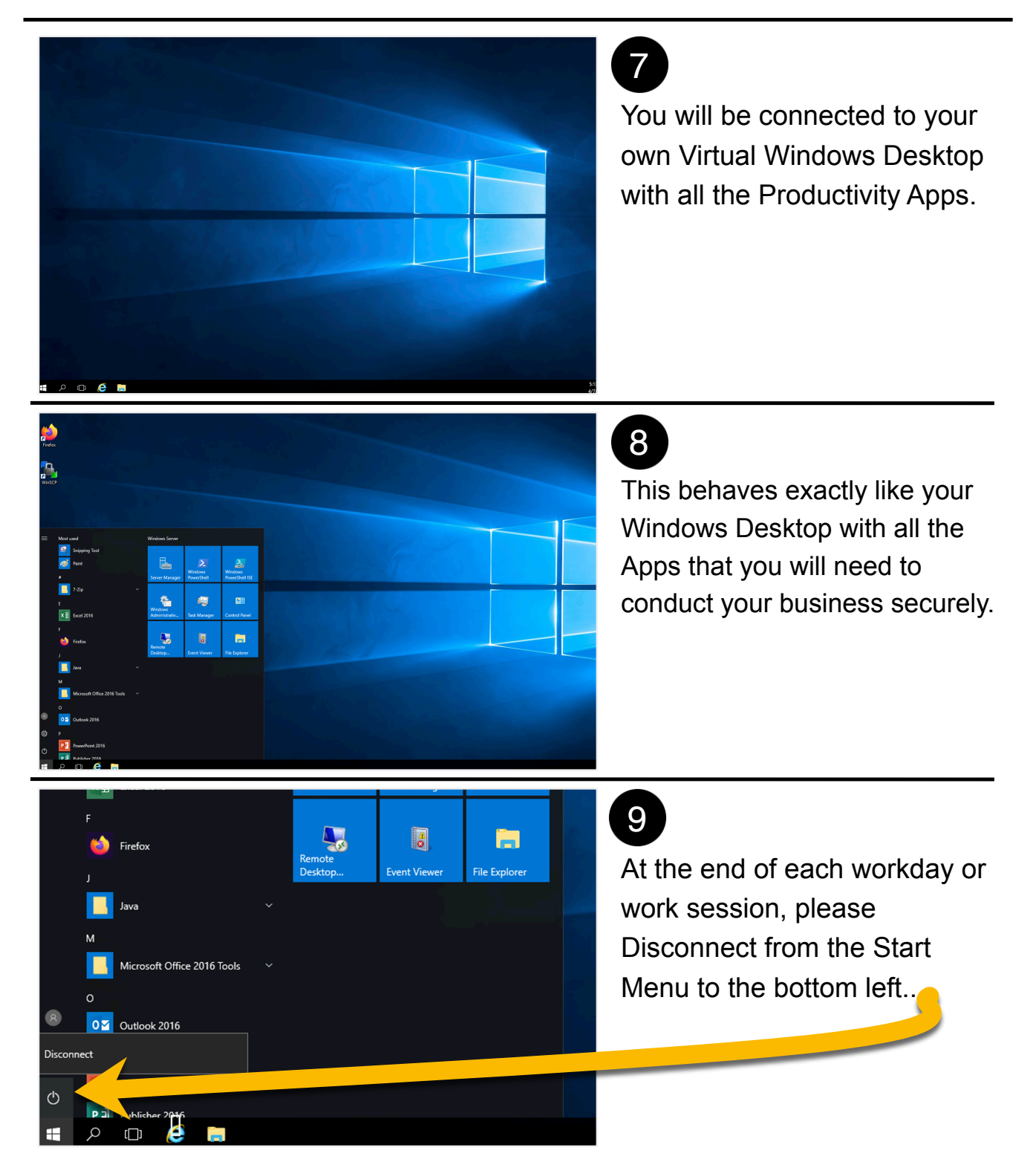

Created by Devabrata Mondal | April 8, 2020

Long Island University | Information Technology